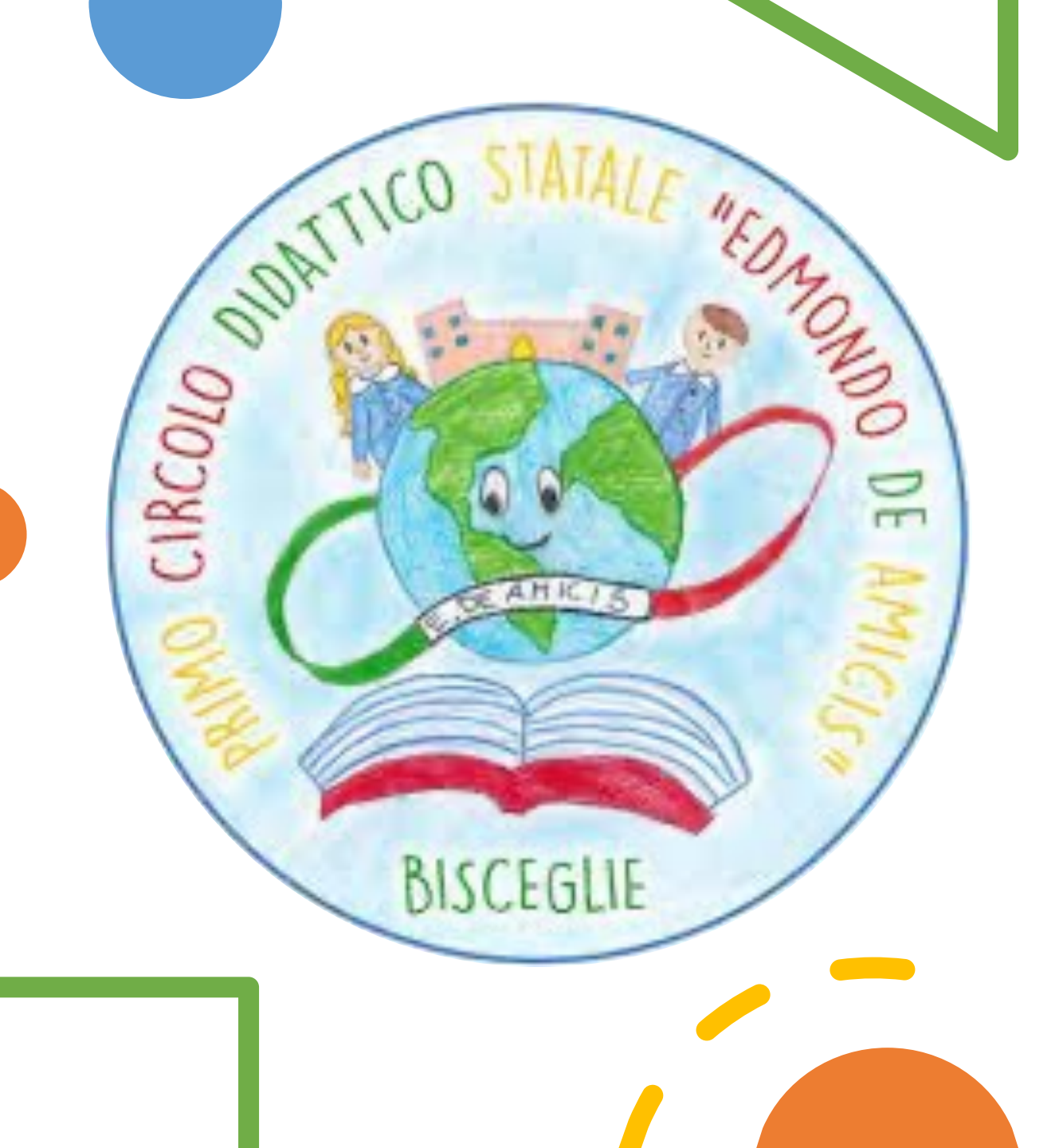

# Inserire Attività

A.S. 2023 – 2024

## Seleziona la classe

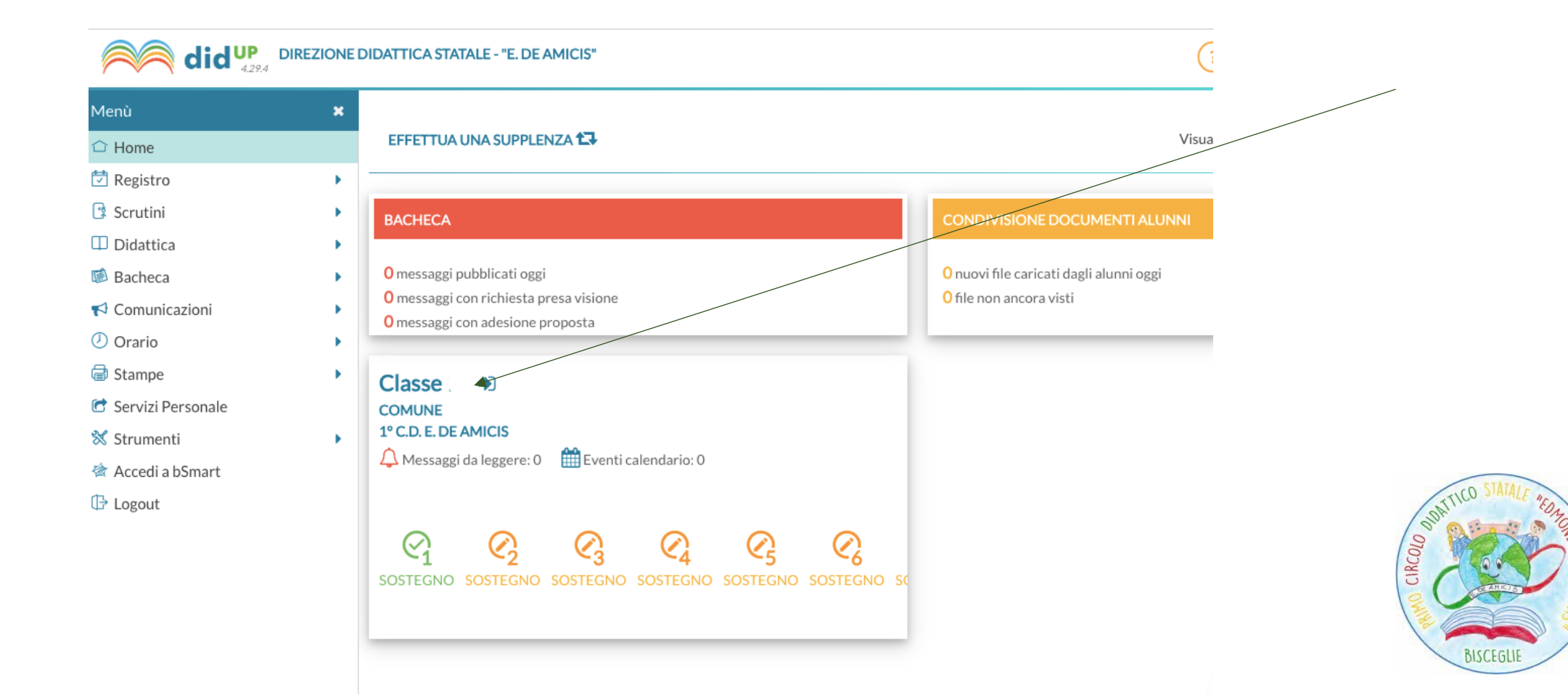

## Ricorda di firmare la presenza prima di inserire l'attività.

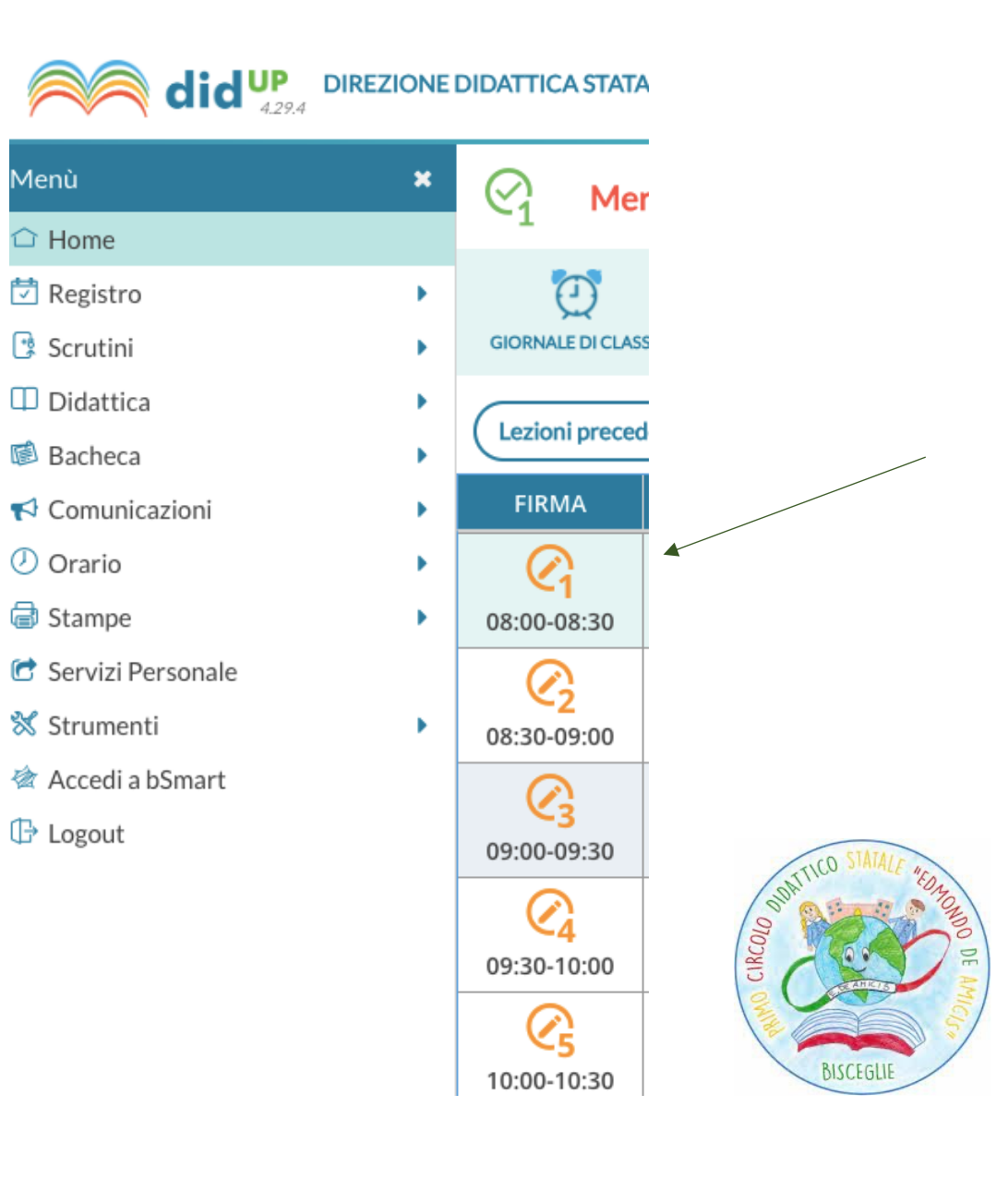

### Cliccando sull'icona si potrà inserire l'attività svolta. Utilizzare solo la colonna a destra. L'inserimento dei compiti è facoltativo. P.S. Non usare la colonna a sinistra.

| Tipologia Lezione: Lezione in presenza                                 | Link: https://www.ese   | empio.com                                             |                        |
|------------------------------------------------------------------------|-------------------------|-------------------------------------------------------|------------------------|
| Attività svolta/pianificata - Registro di Classe co<br>alunni          | ndiviso con docenti ed  | Attività svolta/pianificata - Registro del Professo   | Dre Visibile solo a te |
| Inserisci qui il testo da condividere con docenti ed alunni            | × <sup>7</sup> (>       | )                                                     |                        |
|                                                                        |                         |                                                       |                        |
| Argomenti                                                              |                         | Argomenti                                             | DATICO .               |
| Compiti assegnati - Registro di Classe Condiviso col                   | n docenti ed alunni ——— | - Compiti assegnati - Registro del Professore Visibil | e solo a te            |
| Compiti<br>Inserisci qui il testo da condividere con docenti ed alunni |                         | Inserisci qui il testo (visibile solo a te)           | E 7 BIS                |

Ricorda di cliccare su SALVA ed utilizzare il tasto INDIETRO per cambiare pagina.

Inserire l'attività una sola volta per tutta la durata della disciplina. Segue esempio.

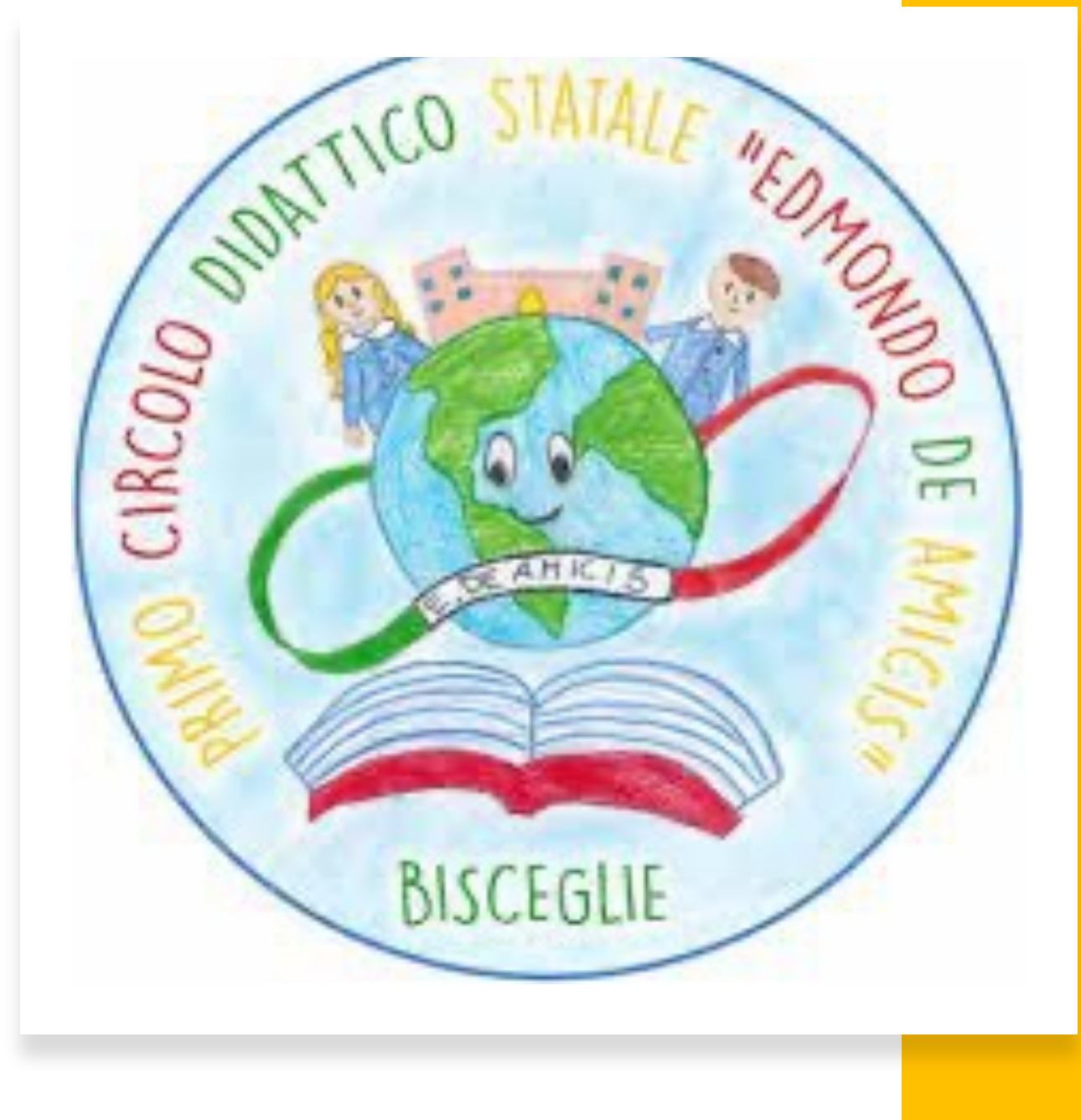

#### 1° ORA 08:00- 08:30 ITALIANO

| Attività svolta/pianificata - Registro del Profe | essore Visibile solo a te — |
|--------------------------------------------------|-----------------------------|
| Inserisci qui il testo (visibile solo a te)      | л<br>4                      |
| - Lettura                                        |                             |
|                                                  |                             |

2° ORA 08:30-09:00 ITALIANO

#### 3° ORA 09:00-09:30 ITALIANO

#### 4° ORA 09:30-10:00 MUSICA

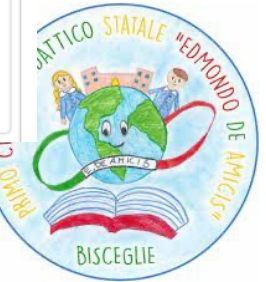

### Nel riquadro a destra inserire l'attività svolta. Esempio: Lettura ....

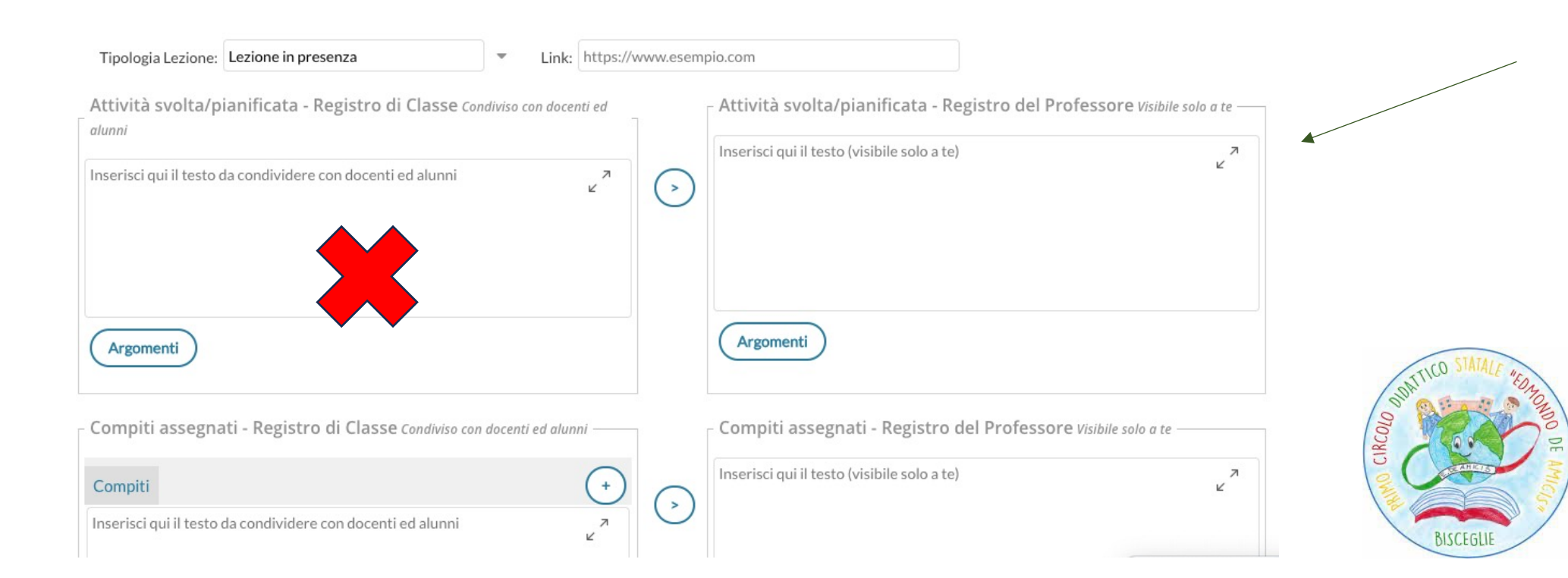

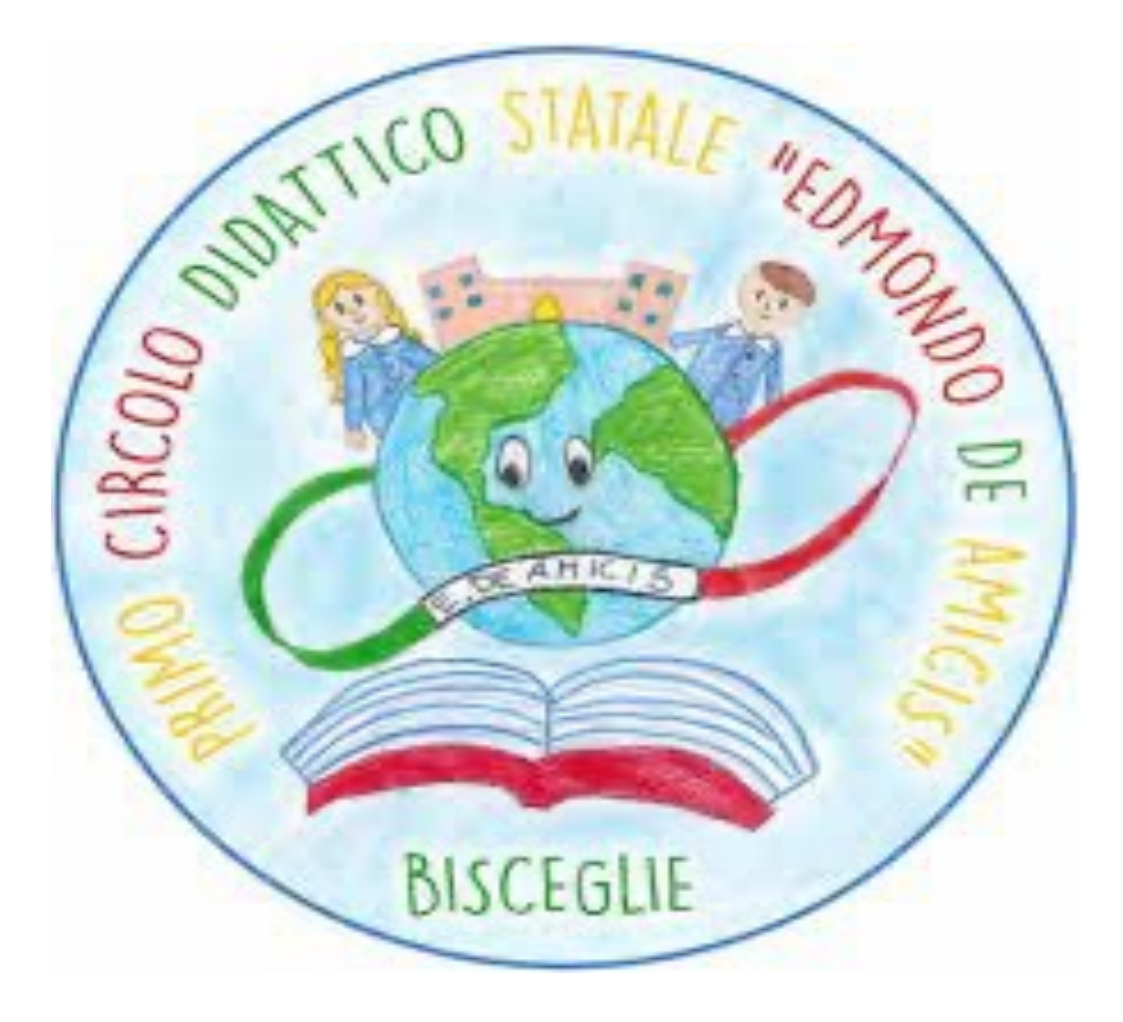